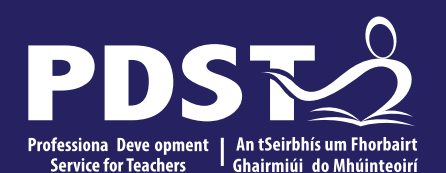

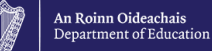

Leaving Certificate Applied Co-ordinator Day 1

2022

#### **Overview of the seminar**

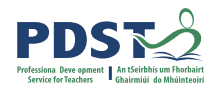

| Session 1 | Welcome and Introductions<br>Overview of the LCA Programme<br>Overview of LCA Assessment |
|-----------|------------------------------------------------------------------------------------------|
|           | Tea/Coffee Break                                                                         |
| Session 2 | Duties of the LCA Co-ordinator<br>LCA Calendar<br>Key assignments & Credits              |
|           | Lunch                                                                                    |
| Session 3 | Communications<br>Planning in LCA<br>Reflection and evaluation                           |

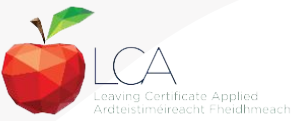

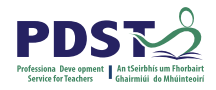

#### By the end of this seminar participants will have:

Become familiar with curriculum and assessment procedures in Leaving Certificate Applied

Considered the role and duties of the Leaving Certificate Applied Co-ordinator

Explored planning in the LCA programme

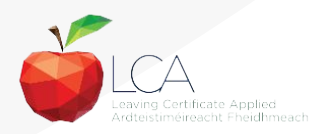

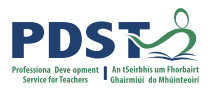

#### Registration

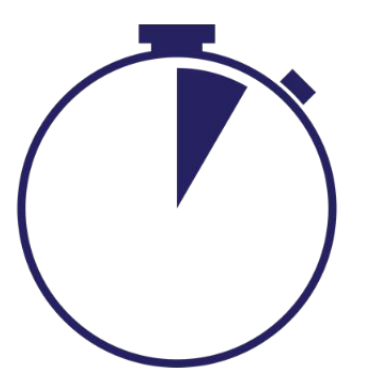

| PDST<br>Mered Parties<br>Proventioner<br>Proventioner<br>Proventio | NAR |
|----------------------------------------------------------------------------------------------------|-----|
| Post-Primary Seminar                                                                                                    |     |
| Teacher Attendance at CPD for Primary seminar.                                                                                                    |     |
| Please take 5 minutes to complete the following registration form.                                                                                                    |     |
| eilismagner@pdst.ie Switch accounts                                                                                                    |     |
| *Required                                                                                                    |     |
| Email *                                                                                                    |     |
| Your email address                                                                                                    |     |
| Full Name(as will appear on certificate) *                                                                                                    |     |
| Your answer                                                                                                    |     |
| Your Teaching Council Number *                                                                                                    |     |
| Your answer                                                                                                    |     |
| Your Dell Museker *                                                                                                    |     |

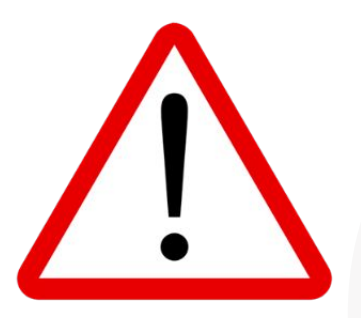

Please take time to complete each question accurately. Information provided is used to generate a certificate of attendance.

#### This form will close at 2pm

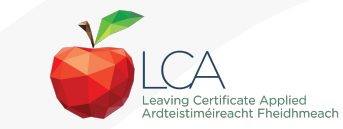

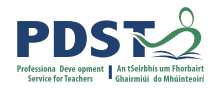

#### **PDST - introduction**

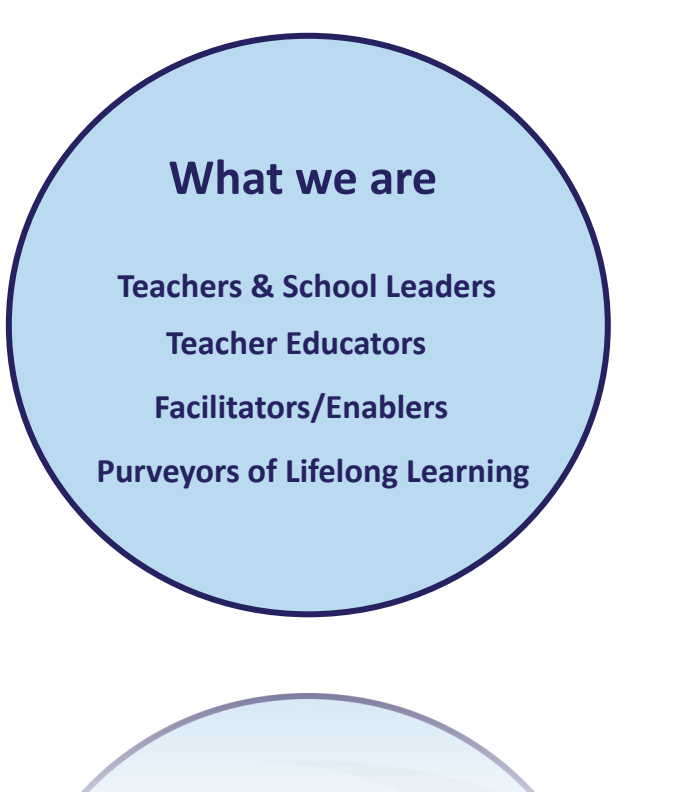

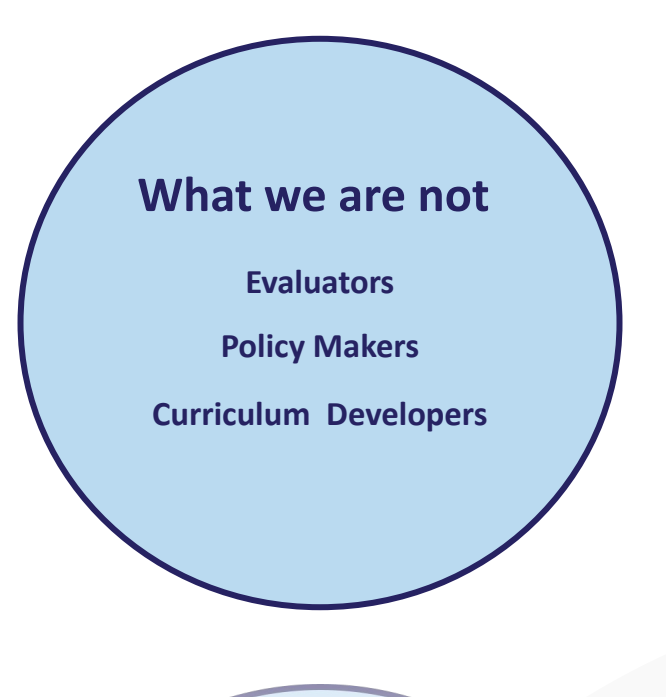

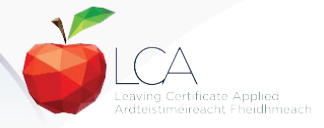

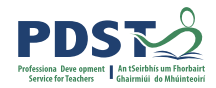

#### **Supports provided by PDST**

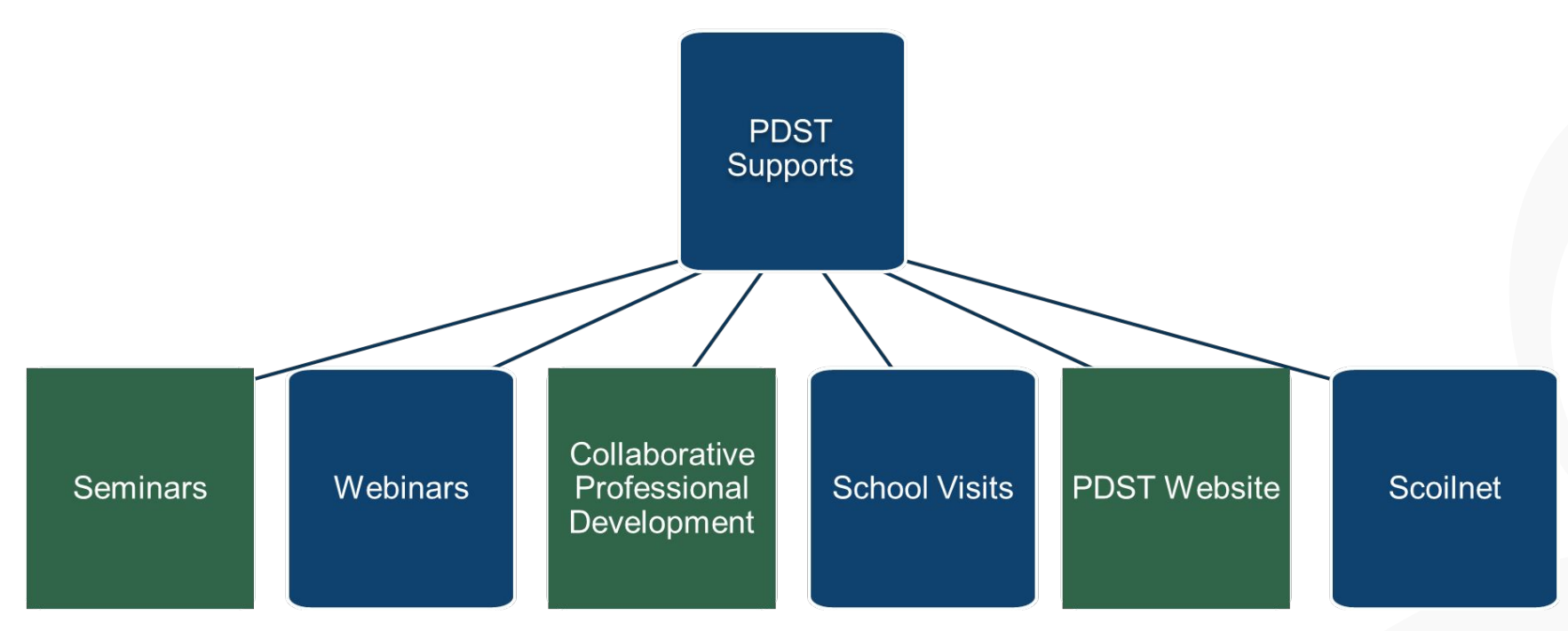

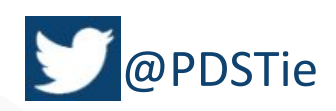

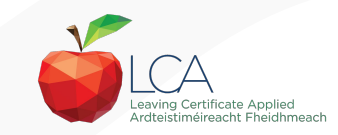

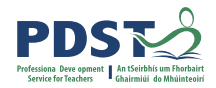

rdteistiméireacht Fheidhmea

#### LCA supports provided by PDST

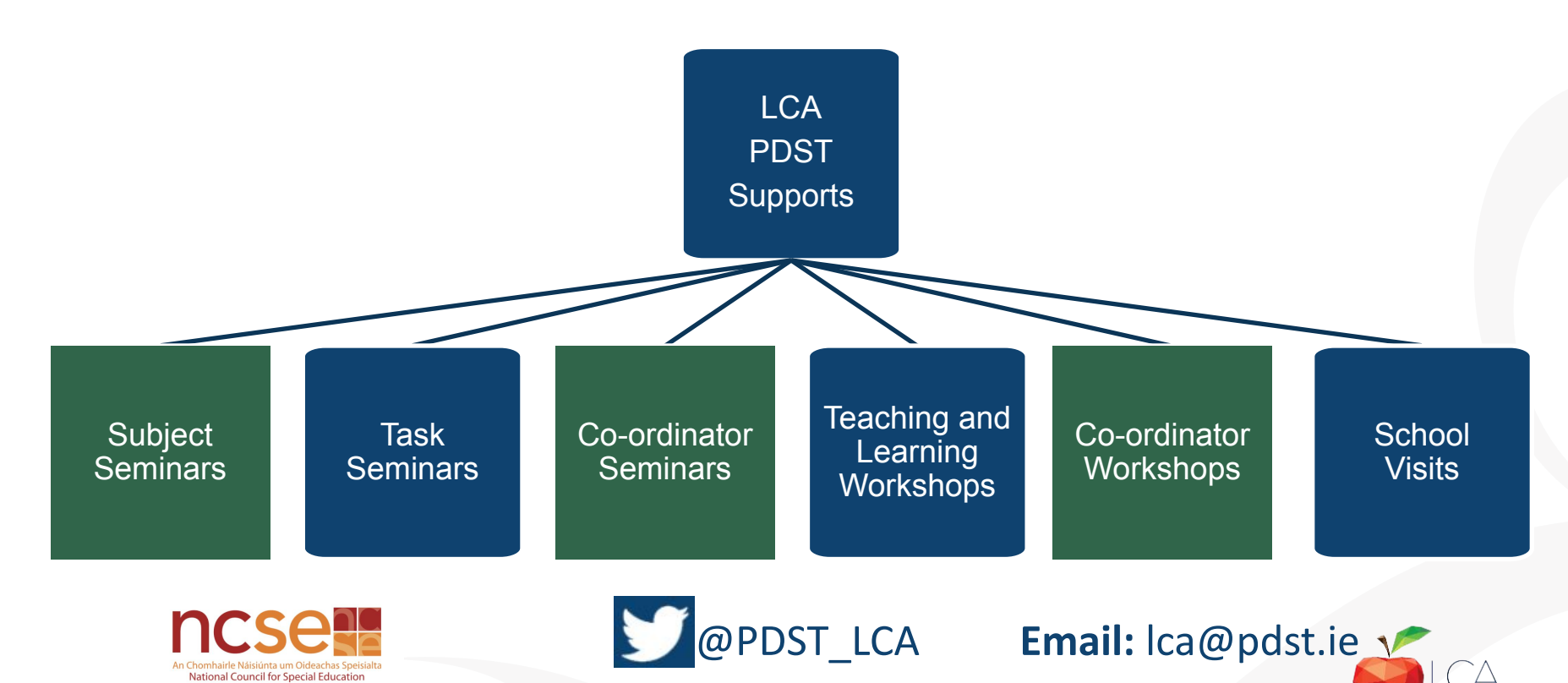

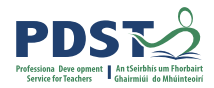

#### **Sustained support**

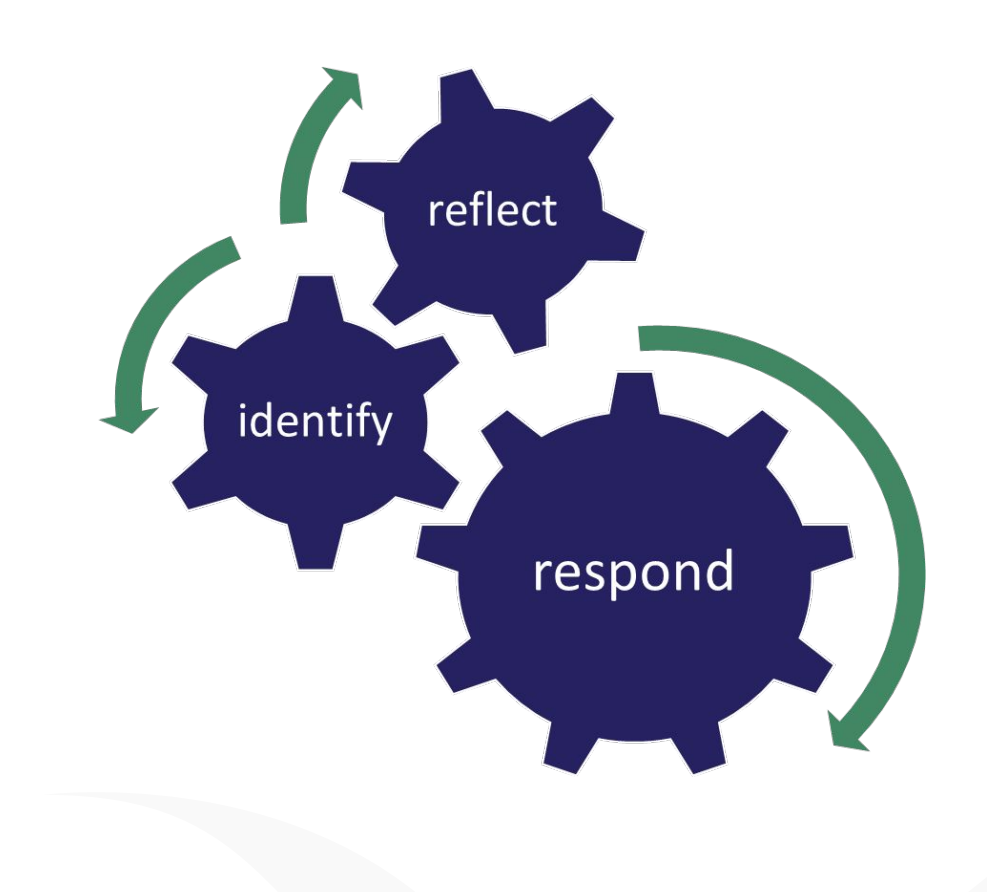

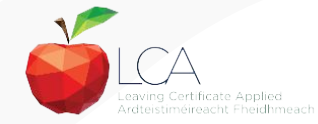

#### **Sustained support**

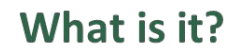

The PDST Sustained support model invites schools to engage with bespoke support based on individual school context.

Schools will have access to a PDST advisor for a number of school visits during a school year.

Sustained support is a collaborative process towards educational change and improvement in learner outcomes.

#### How do I apply?

#### https://pdst.ie/schoolsupport

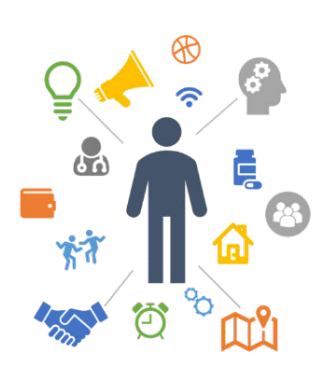

#### What others say

'I thought SSE was this big concept which floated in a sky of terminology it's what I and we do to bring change in our classrooms so children can reach their full potential. The SSE guidelines hold great conversation starters. I will actually use them going forward.

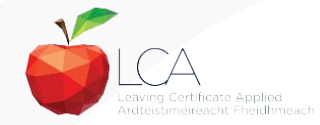

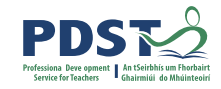

# What do you hope to get from today's seminar?

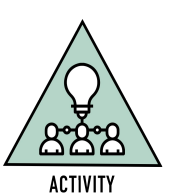

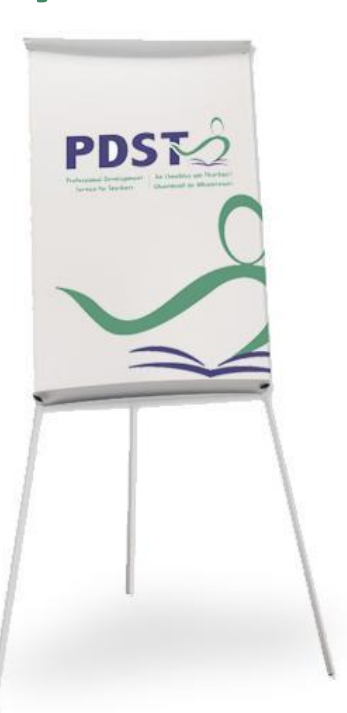

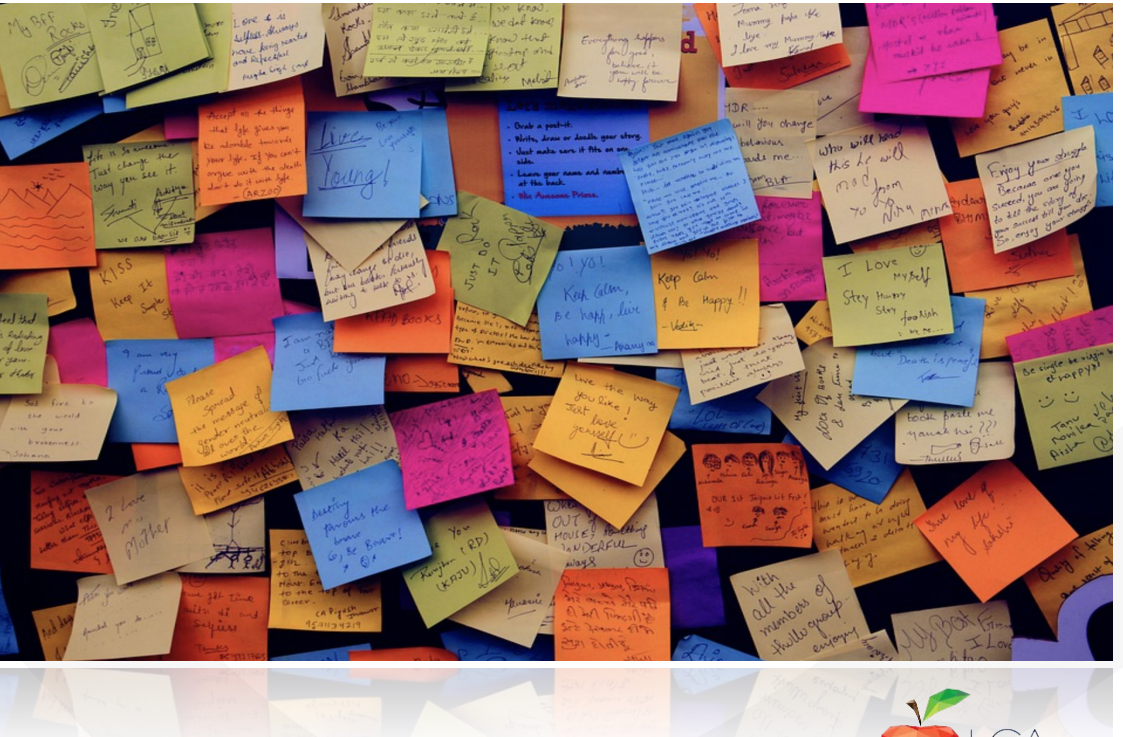

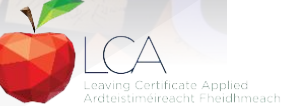

PD

#### **Revised module descriptors**

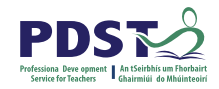

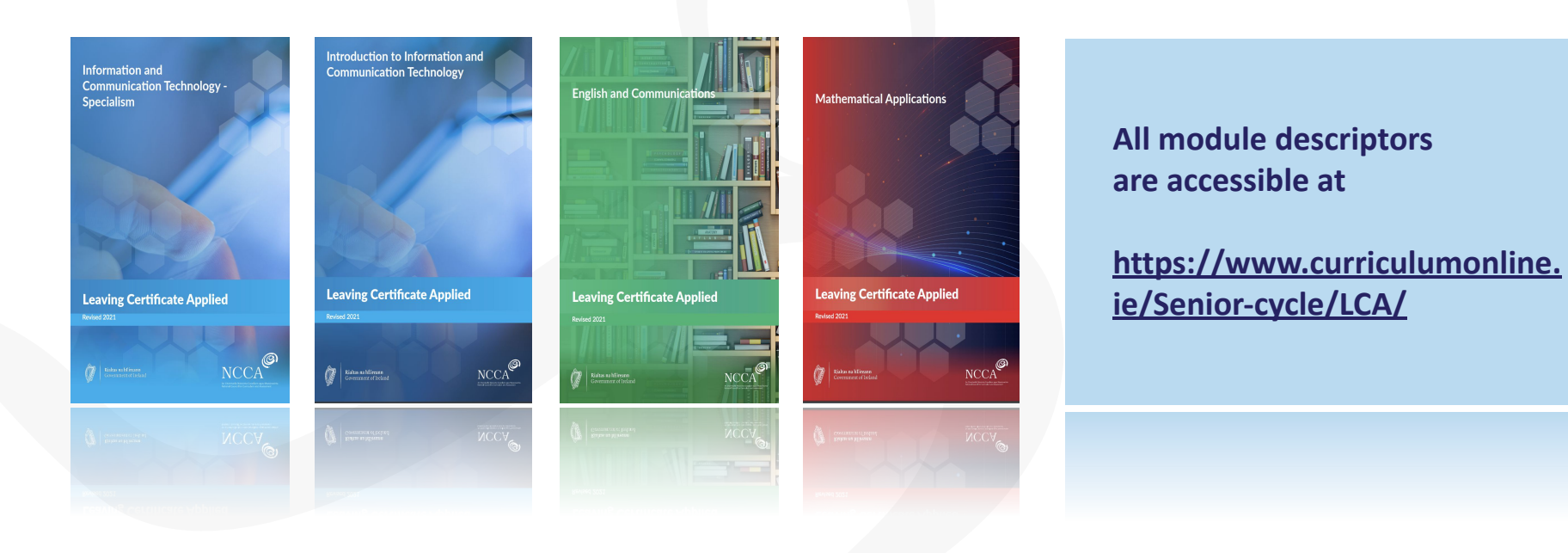

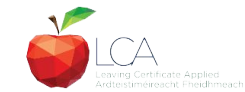

#### **CPD for the revised module descriptors**

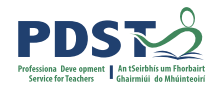

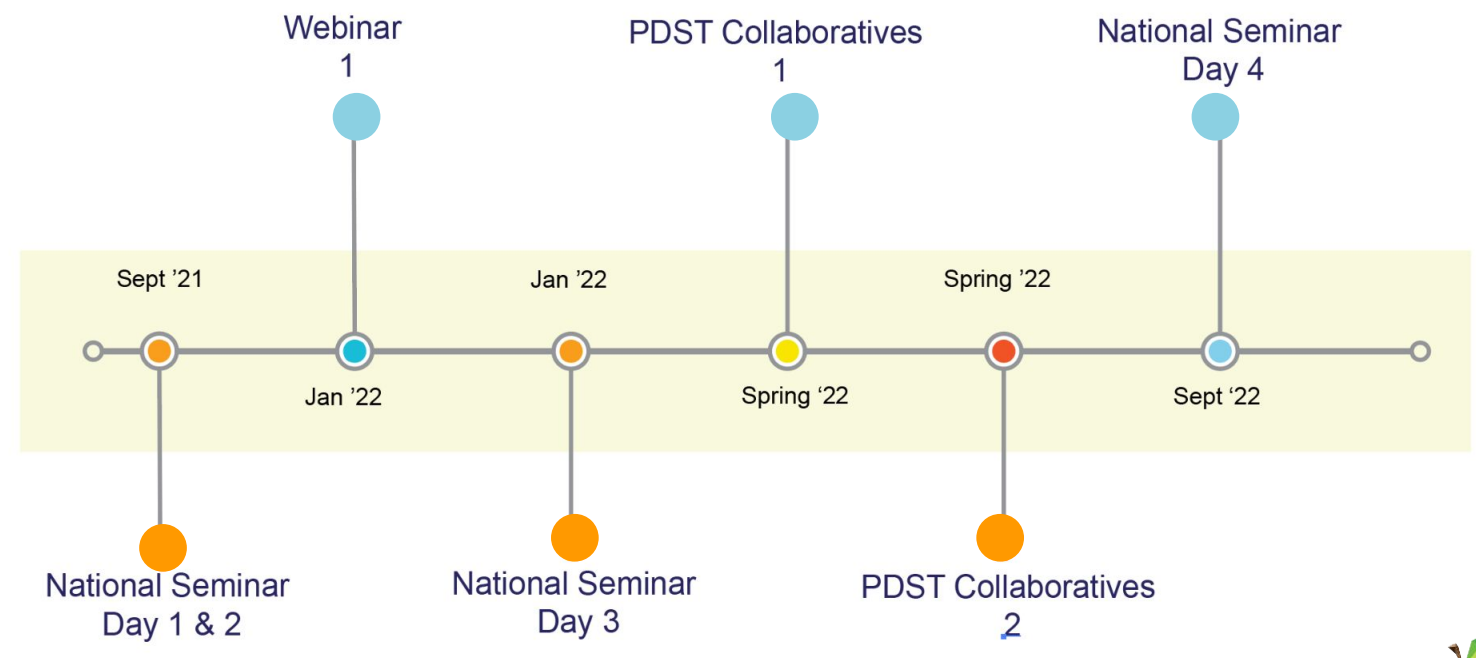

Leaving Certificate Applied Subject Specification CPD

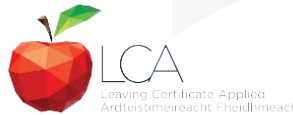

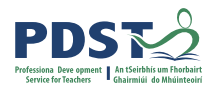

#### **CPD for the revised module descriptors**

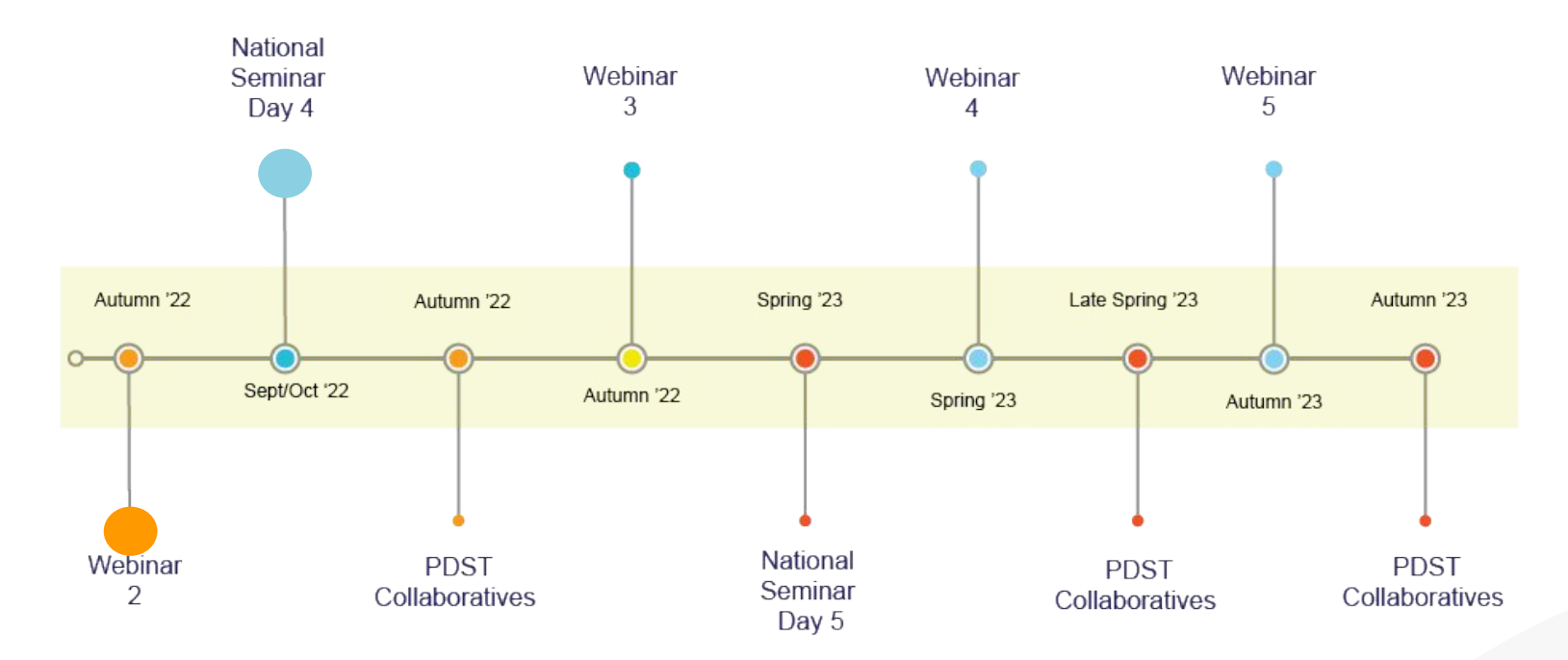

Leaving Certificate Applied Subject Specification CPD

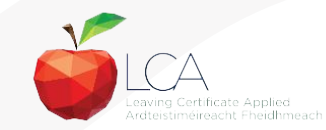

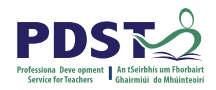

#### **Recent publications**

'To enhance students' options further, Leaving Certificate Applied (LCA) students will have improved access to Mathematics and Modern Foreign Languages from September 2022, broadening the options for LCA'.

https://www.gov.ie/en/press-release/f7bf7-mi nister-foley-announces-plan-for-reform-of-sen ior-cycle-education-equity-and-excellence-for -all/

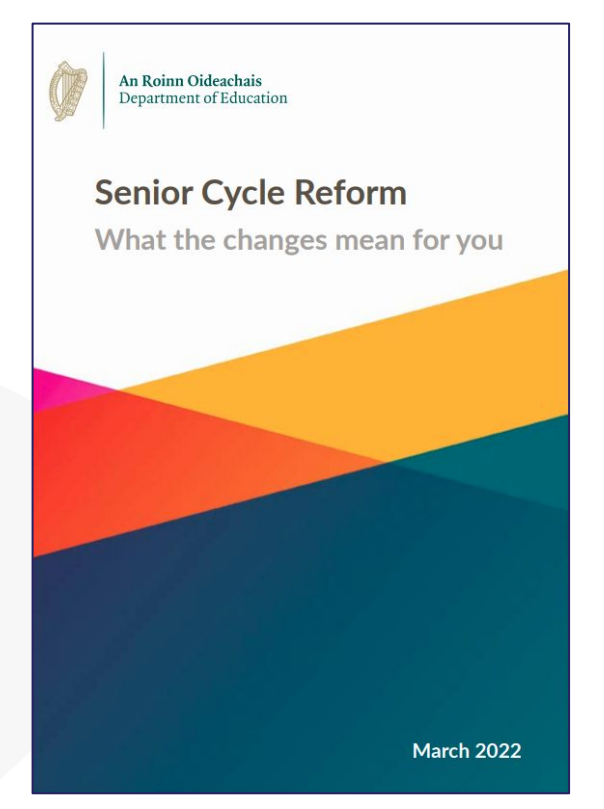

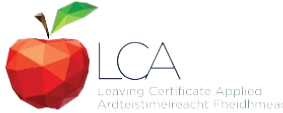

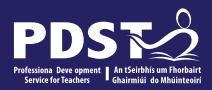

# LCA Curriculum Framework

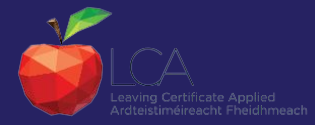

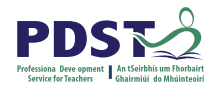

#### LCA curriculum framework

| Vocational Preparation | Vocational Preparation & Guidance<br>English & Communications                                                                                                    |
|------------------------|----------------------------------------------------------------------------------------------------|
| Vocational Education   | Mathematical Applications<br>Vocational Specialisms* <i>(Choose 2 from 11 options)</i><br>Introduction to Information Communication<br>Technology                                        |
| General<br>Education   | Arts Education (Dance, Drama, Music, Visual Arts)<br>Social Education<br>Languages (Gaeilge and<br>French/Italian/German/Spanish)<br>Leisure & Recreation (including Physical Education) |
| Elective Courses       | Religious Education (for example)<br>Science (for example)                                                                                                    |

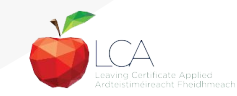

## **Key assignments**

- A number of learning experiences that have been selected from the module as being of key importance
- Printed at the end of each module in the module descriptors
- You CANNOT make up your own
- ALL four must be "satisfactorily completed" at the end of **EACH** module but are not judged in terms of marks or grades

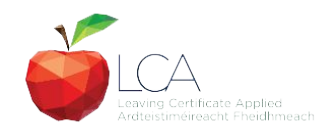

#### LCA student tasks

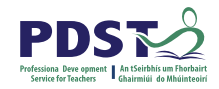

|                                   | LCA Modes of              | Assessment            |  |         |     |
|-----------------------------------|---------------------------|-----------------------|--|---------|-----|
| 7 Student tasks @ 10 credits each |                           |                       |  | 70      | 35% |
| Vocational Preparation            | Vocational Education (x2) | General Education     |  | credits |     |
| Contemporary Issue                | Personal Reflection       | Practical Achievement |  |         |     |

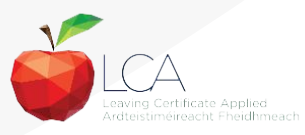

## **Student task criteria**

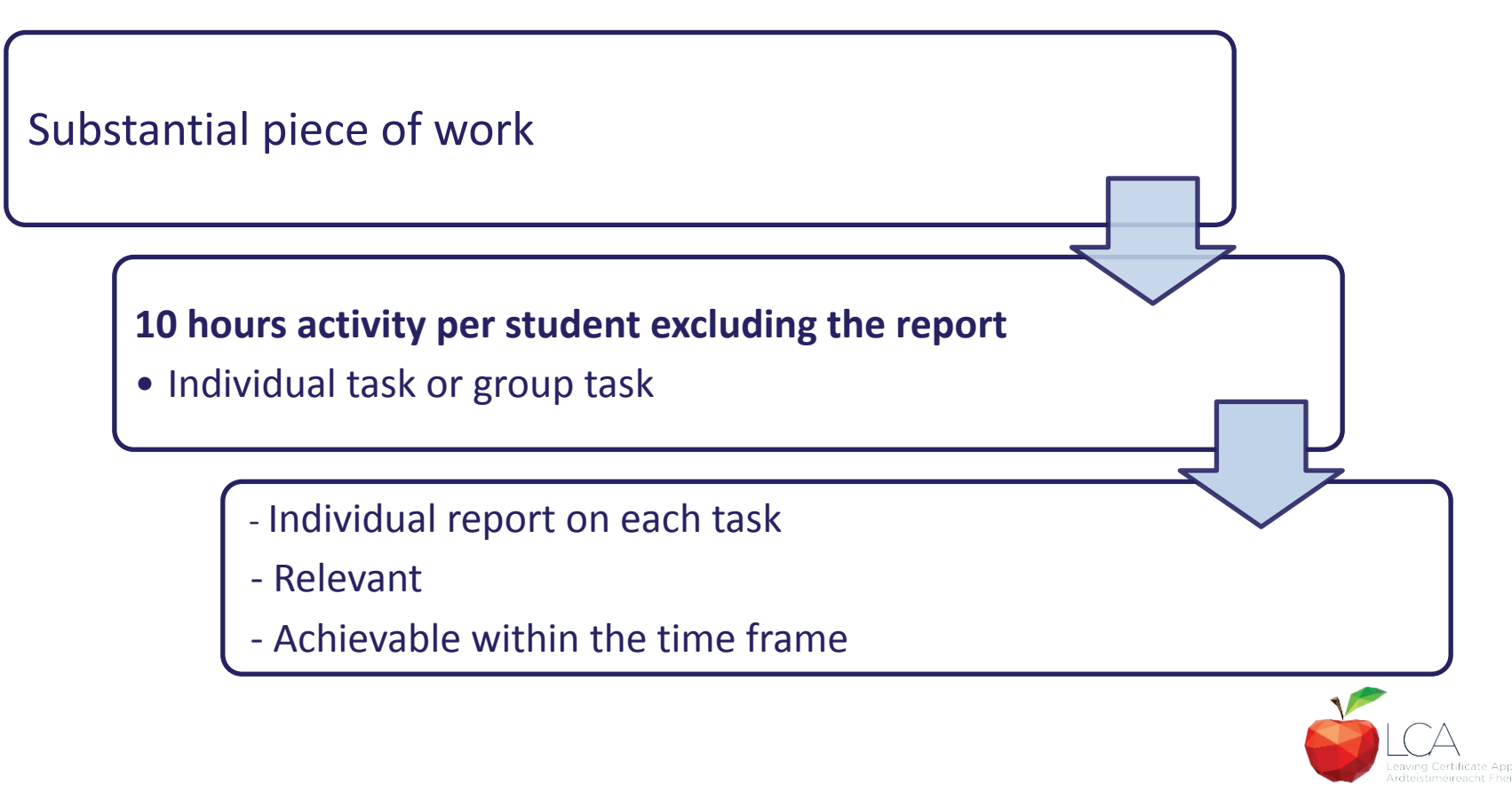

#### **Summary of student tasks**

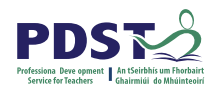

| Task                                                                                                    | Credit | % | Completed in session | Assessed |
|----------------------------------------------------------------------------------------------------|--------|---|----------------------|----------|
| <b>1. General Education</b><br>Originating in Arts Education, Leisure & Rec.,<br>Language or Social Education                   | 10     | 5 | 1                    | Jan/Yr 1 |
| <b>2. Vocational Preparation</b><br>Originating in either Vocational Preparation & Guidance or English &<br>Communication       | 10     | 5 | 2                    | May/Yr 1 |
| <b>3. Vocational Education - 1<sup>st</sup> specialism</b><br>Originating in one Vocational Specialism                          | 10     | 5 | 2                    | May/Yr 1 |
| <b>4. Vocational Education - 2<sup>nd</sup> specialism</b><br>Originating in the second Vocational Specialism                   | 10     | 5 | 3                    | Jan/Yr 2 |
| <b>5. Contemporary Issues</b><br>Anchored in Social Education                                                                   | 10     | 5 | 3                    | Jan/Yr 2 |
| 6. Practical Achievement<br>Generally out of school/centre                                                                      | 10     | 5 | 3                    | Jan/Yr 2 |
| <b>7. Personal Reflection</b><br>Statement 1 from year one will be stored and returned to SEC when<br>statement two is complete | 10     | 5 | on-going             | May/Yr 2 |

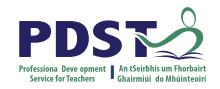

### **LCA final examinations**

| LCA Modes of Assessment    |                                |                |                     |                              |         |     |
|----------------------------|--------------------------------|----------------|---------------------|------------------------------|---------|-----|
| Final examinatio           | ns                             |                |                     |                              | 68      | 34% |
| English &<br>Communication | Vocational<br>Specialisms (x2) | Languages (x2) | Social<br>Education | Mathematical<br>Applications | credits |     |
| 12 credits                 | 12 credits each                | 6 credits each | 10 credits          | 10 credits                   | ]       |     |

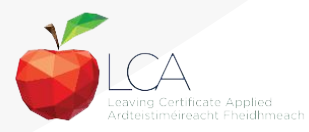

## **Summary of final examinations**

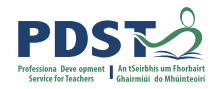

| Area                                                       | Credits |
|------------------------------------------------------------|---------|
| English & Communication                                    | 12      |
| Oral and written incorporating audio visual                |         |
| Vocational Specialisms (x2)                                | 12 each |
| Practical and written – practical briefs issued in advance |         |
| (see next slide for details)                               |         |
|                                                            |         |
| Languages (x2)                                             | 6 each  |
| Oral and written incorporating aural                       |         |
| Social Education                                           | 10      |
| Written incorporating audio                                |         |
| Mathematical Applications                                  | 10      |
| Written – research topic (Q. 2. issued in advance)         |         |
| Total                                                      | 68      |
|                                                            |         |

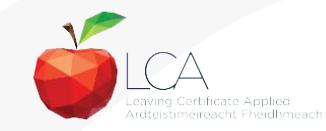

## **Circular 0070/2020**

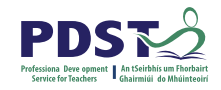

| Revised Leaving<br>Certificate<br>Applied Module<br>Descriptors   | Original<br>Implementation<br>Date | Revised<br>Implementation Date | First Leaving<br>Certificate<br>Examination |
|-------------------------------------------------------------------|------------------------------------|--------------------------------|---------------------------------------------|
| English and<br>Communications                                     | September 2020                     | September 2021                 | June 2023                                   |
| Mathematical<br>Applications                                      | September 2020                     | September 2021                 | June 2023                                   |
| Introduction to<br>Information and<br>Communication<br>Technology | September 2020                     | September 2021                 | June 2023                                   |
| Information and<br>Communication<br>Technology:<br>Specialism     | September 2020                     | September 2021                 | June 2023                                   |

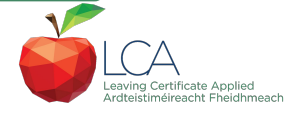

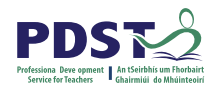

#### **LCA Certification**

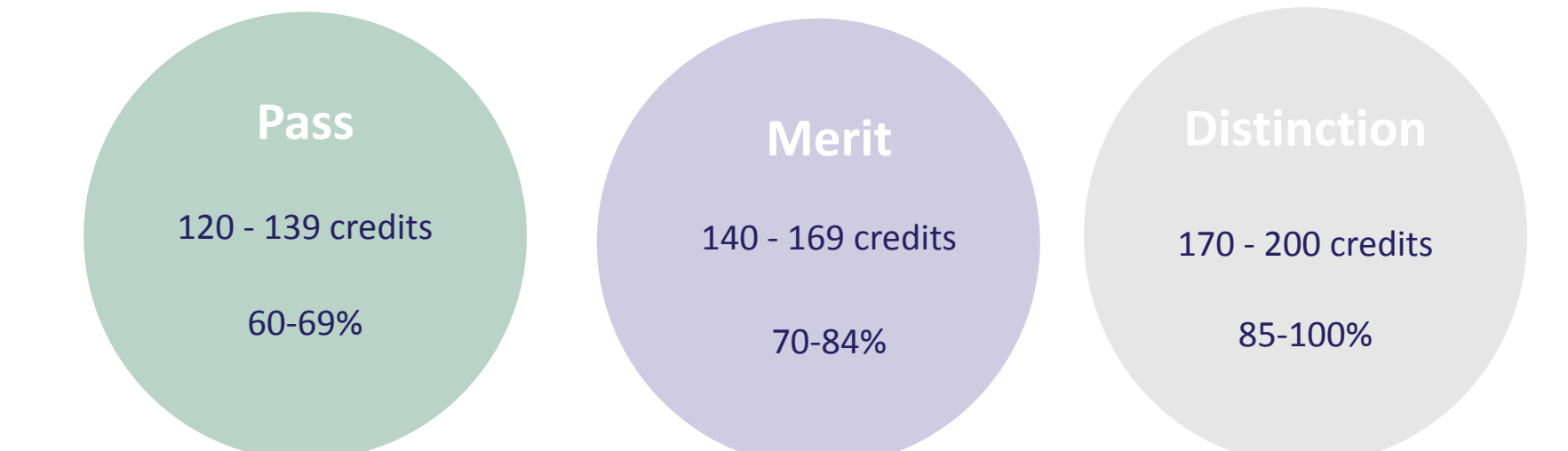

Students who acquire less than 120 credits or who leave the programme early will receive a "Record of Experience".

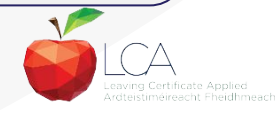

### **National Framework of Qualifications (NFQ)**

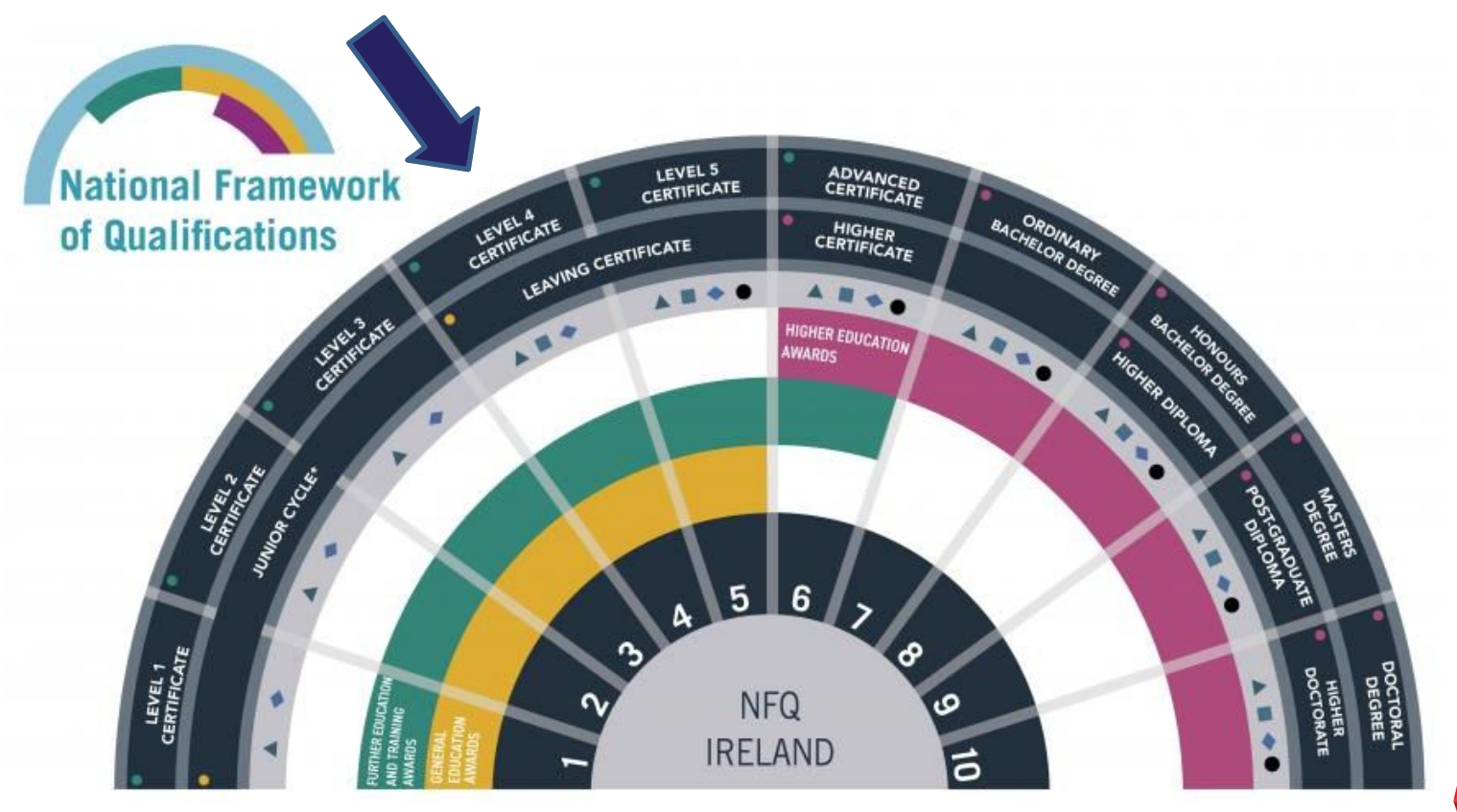

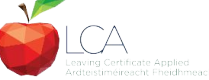

#### The LCA careers route map

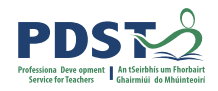

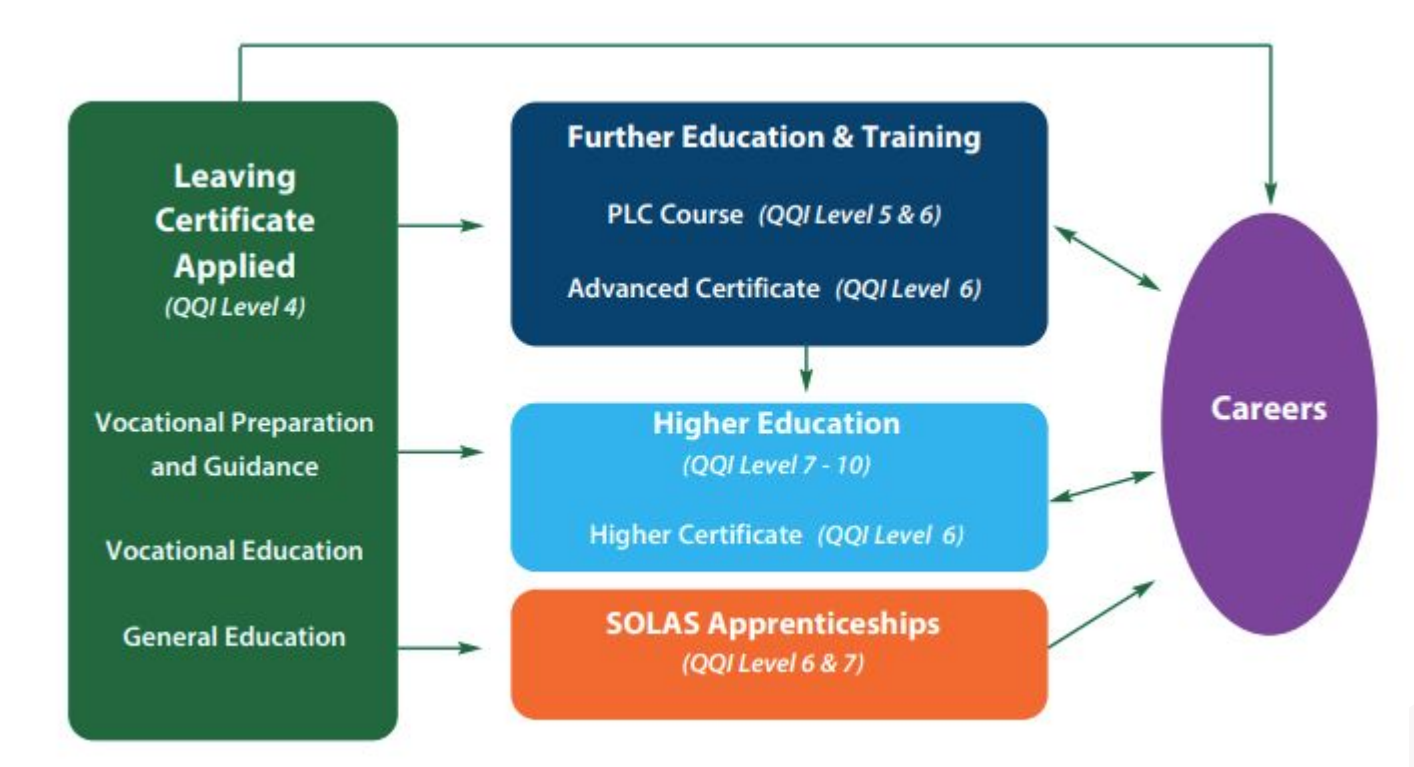

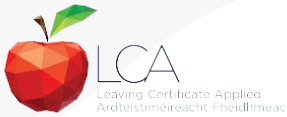

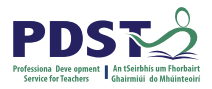

#### **Exploring the Programme Statement**

Take time to read the allocated section of the LCA Programme Statement

Discuss your findings in your respective group

Create a visual representation of the key takeaways using the flip chart paper and markers on your tables

Present your group's flip chart to the whole group

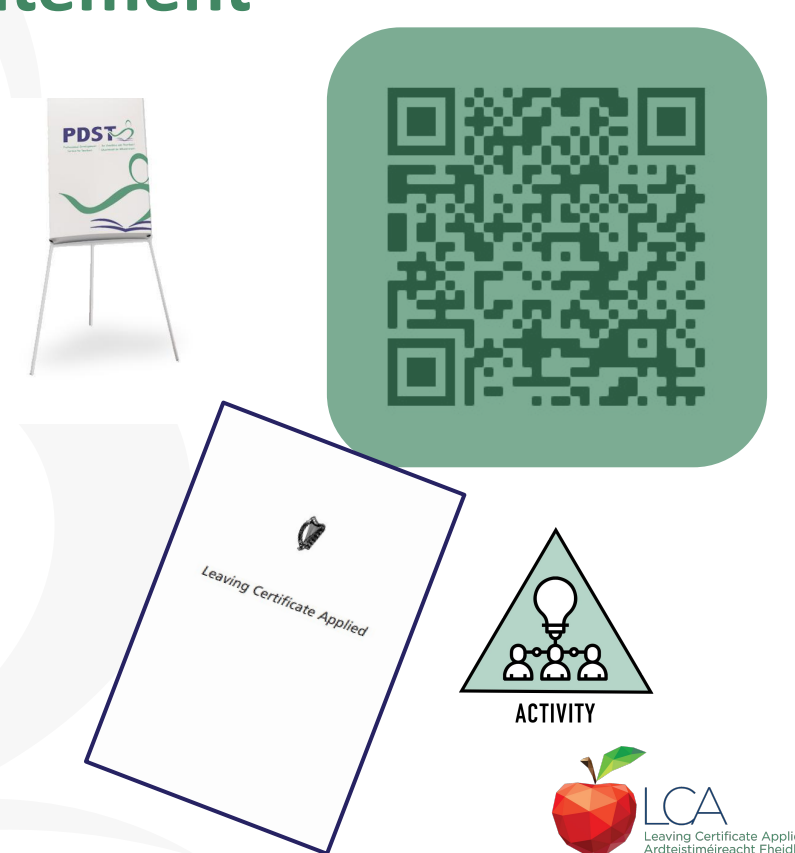

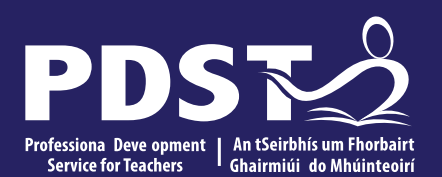

An Roinn Oideachais Department of Education

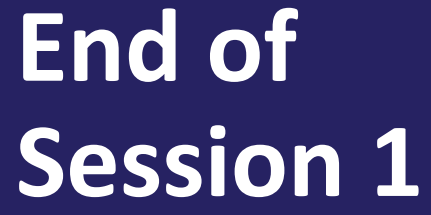

End of

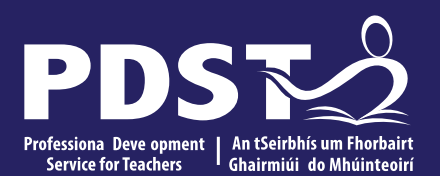

An Roinn Oideachais Department of Education

## Session 2

#### By the end of this session you will explore;

The Role & Duties of the Coordinator

LCA Calendar

Key Assignments

Credit Online portal

LCA Attendance

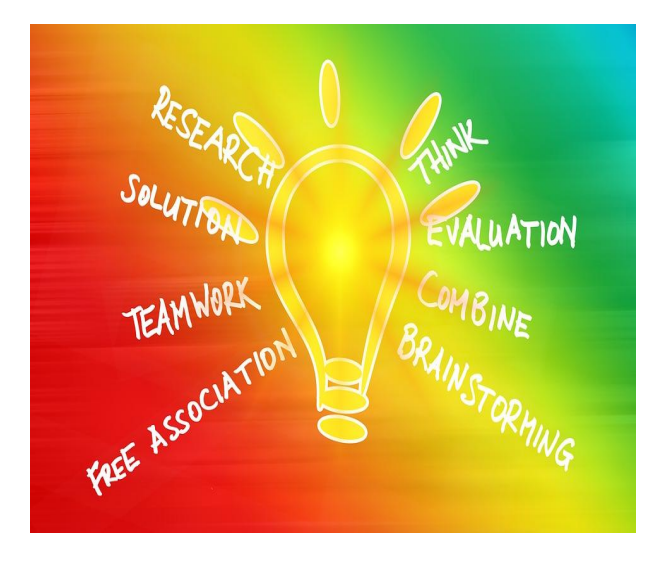

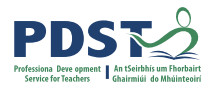

#### **Role and Duties of the LCA Coordinator**

- <u>Administration</u>: Record Keeping, Attendance, Claiming Credits, Arranging Tasks and Interviews, Storage of Key Assignments etc
- <u>Planning:</u> LCA Plans, Team Meetings, Finance, Curriculum, Timetabling, Planning Tasks etc.
- <u>**Communication:**</u> Students, Parents, Teaching Team, SEN, Management, Employers, Community, DES etc.
- **<u>Support</u>**: Tasks, Team Building, Troubleshooting, Promotion of LCA etc.

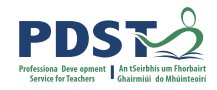

#### **Role and Duties of the LCA Coordinator**

**Question:** 

1. Envisage the Leaving Certificate Applied Programme working successfully in your school...(what does it look like?)

Take time at your table to discuss this question and on the large sheet write down your answers.

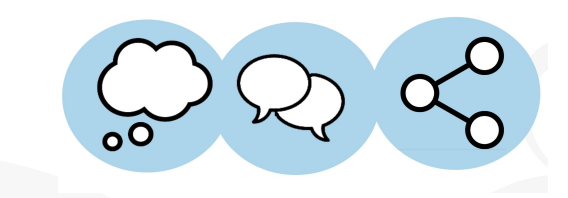

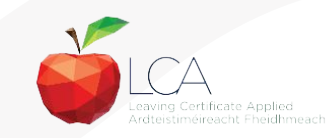

#### **Leaving Cert. Applied Calendar**

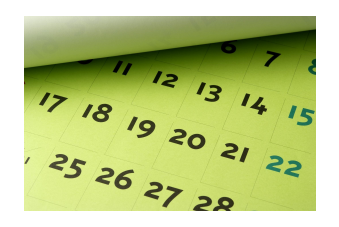

#### Session 1 Year 1 and Session 3 Year 2

- September: Issue of Year 1 Examination Results, Appeals of Year 1 results.
- October: Entry of Year 1 and Year 2 information into online portal.
- November: Issue of Appeal Results
- **December:** Circulation of Oral Guidelines and timetable of Final Exams.
- January: Notification of February Task arrangements, Practical Coursework Design Briefs circulated to schools.

#### Session 2 Year 1 and Session 4 Year 2

- **February:** February Tasks, Entry of credits into online portal for session 1 and 3.
- March: Practical Performance Assignment Briefs circulated to schools
- April: Notification of May Task arrangements
- May: May Tasks, Practical Performance Tests, Oral Exams, Completion and Return of Personal Reflection Tasks, Entry of credits into online portal for session 2 and 4.
- June: Terminal Exams, Assessment of Practical work.

#### **Term 1 Checklist**

#### Hold an LCA programme meeting

- Student induction & bonding (booklet and team bonding activities)
- ✓ Parent information day/evening-virtual or information letter
- **SEC folder** will arrive- very important- contains calendar schedule
- Input student information (elective, specialisms) to SEC
- Check Irish/French exemptions with SEN & RACE co-ordinators
- ✓ Liaise with all teachers anchoring tasks- PAT booklet will arrive
- Check all modules with teachers and add to curriculum frameworkassists cross-curricular links
- Establish an LCA notice board in staffroom with relevant information

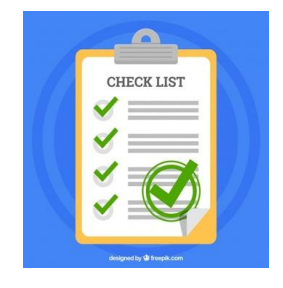

#### **Collection of Key Assignments**

- •Remind teachers of KA returns & procedure for collection
- °Be prepared/organised
- Have documentation ready for gathering credits
- •Key Assignment collection template in PDST LCA Teachers Handbook
- •You have a set period to input credits ( \* read documentation carefully)
- °Ensure teachers are aware in advance of when KA's are due
- °Principal needs to verify- factor into deadline also
- Good practice for Coordinator to store all KA for each pupil

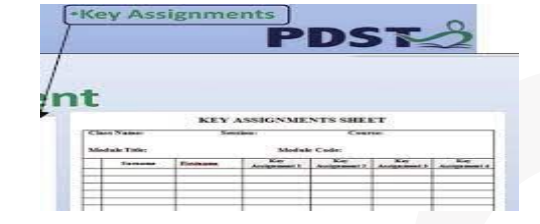

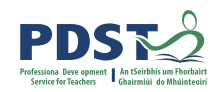

#### **Completion and Assessment of Student Tasks**

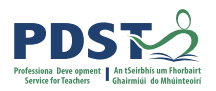

- → Completion of Tasks. Key points to note:
  - Each task carries 10 credits
  - Requires student time and effort (10 hours)
  - Cross curricular links can assist staff collaboration with student tasks
  - Calendar of tasks can be useful on student and staff notice boards
  - Raise awareness of tasks at home too
  - Avail of marking schemes made available online
  - Task Examiner will contact school to agree date and time (try avoid work experience day if you can) INFORM SENIOR MANAGEMENT
  - Once Task written component is completed- sample interview questions
  - Collect tasks in advance of interview and store securely

## **Completion and Assessment of Student Tasks**

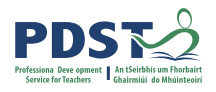

## Assessment of Tasks/Interviews:

- P2 form will arrive to the school in advance, Principal, anchor teacher and students need to sign- only sign when task is handed up
- When arranging date and time of interviews if task examiner is coming on Work Experience Day, the task takes precedence.
- Decide/book a suitable room for use for Task interviews- set up the day before P2 form & have tasks ready for examiner- ensure to LOCK room
- Decide a running order for interview- usually with Task Teachers
- Consider providing refreshments for Examiner/Advising Examiner
- Store Tasks and all documentation securely until after appeals process
- Safely store medical certificates (GDPR) (end of session KA returns- keep record)
- Keep a record of all correspondence (calls/meetings with parents, SEC queries, letters from task examiners etc.

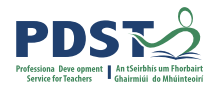

#### Activity: Student Tasks Q&A

• Take time to look at the Student Tasks.

• Write down any questions you have.

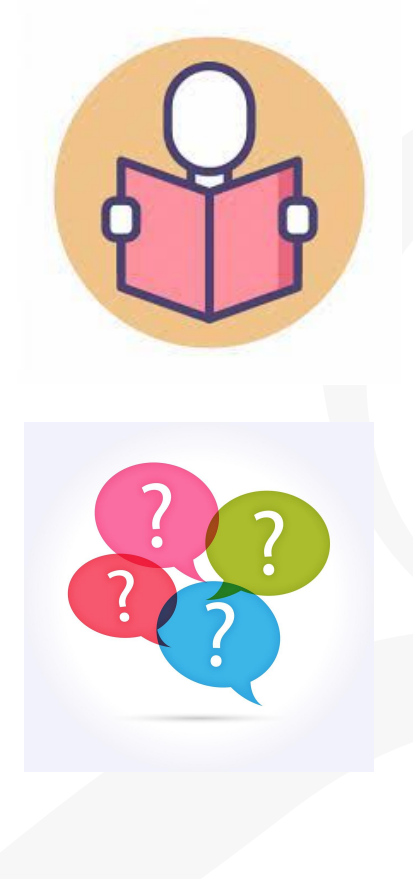

## **Guidelines on Claiming Credits**

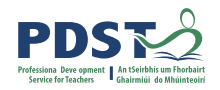

| VOCATIONAL PREPARATION                   | AND GUIDANCE (                                                       | CODE 800                                                                    |                                         |
|------------------------------------------|----------------------------------------------------------------------|-----------------------------------------------------------------------------|-----------------------------------------|
| SESSION I                                | SESSION II                                                           | SESSION III                                                                 | SESSION IV                              |
| Work Experience 1 [12]<br>Jobsearch [11] | Work Experience 2 [13]<br>Enterprise 1 [16]<br>Or<br>Enterprise [17] | Work Experience 3 [14]<br>Community Work [19]<br>Or<br>Work and Living [20] | Work Experience 4 [15]<br>Guidance [10] |

This is a sample arrangement. 8 modules must be completed, 2 each session. The following modules are mandatory:

- Guidance
- Jobsearch
- Work Experience 1
- Work Experience 2
- Enterprise (1 module)

In the case of Work Experience, 2 modules are mandatory but up to 4 modules can be completed during the 2 years. One module of Enterprise is mandatory but additional modules may be completed here.

The Guidance module is completed over all 4 sessions. Credit is therefore claimed only at the end of Session 4.

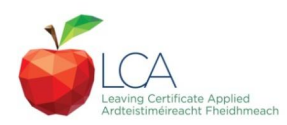

#### Sample Key Assignment Return & Credit Inputs

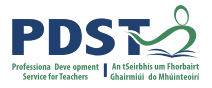

**Key Assignment Returns Session 1** 

Subject Name: Vocational Preparation & Guidance Subject Code: 800

Module Name: Jobsearch Module Code: 11

Teacher Signature: Fiona Graham

| Surname | First name | Key Assignments | Attendance |
|---------|------------|-----------------|------------|
| Hyland  | Tom        | 4/4             | Yes<br>93% |
|         |            | 1/4             | No         |
| Hurley  | Sarah      |                 | 45%        |

SEC video Tutorial on PDST website

https://www.examinations.ie/?l=en&mc=sc&sc=lca

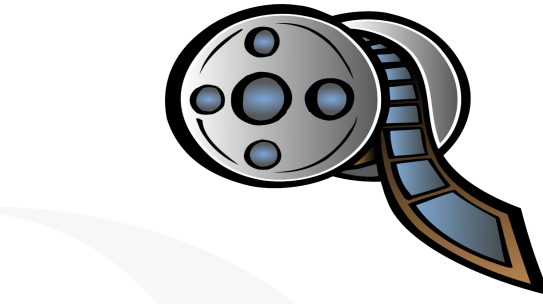

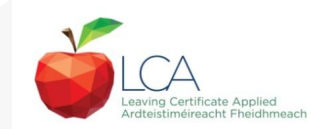

#### LCA curriculum framework

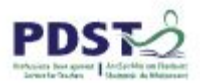

LCA Curriculum Framework & Credits Allocation

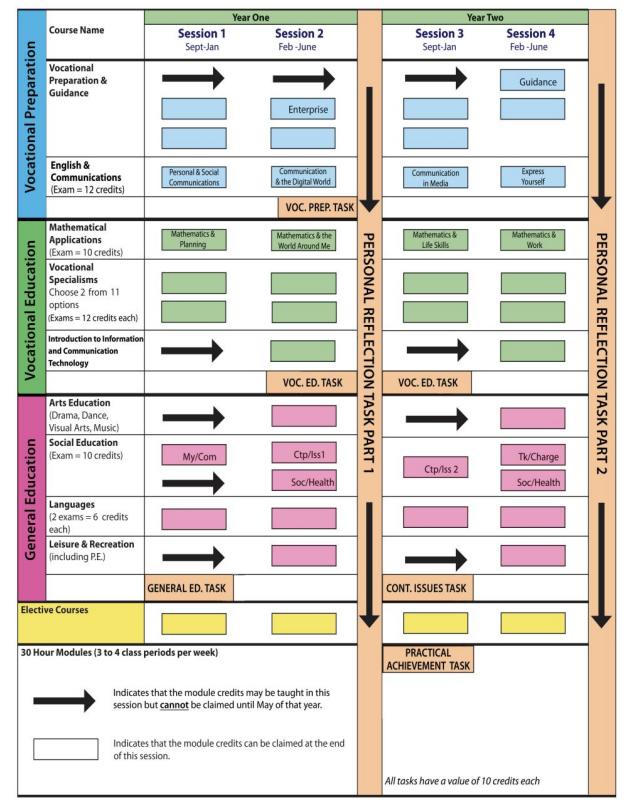

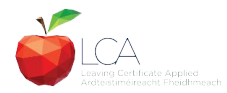

Revised 01/22

### **Top Tips for entering credits**

- Master copy names/exam no.s/credits awarded
- Watch video tutorial PDST
- LCA SEC instruction manual to hand-print Appendix B(module codes)
- LCA Curriculum Framework to hand
- Password make a copy/save on laptop
- Save each pupils credits as you work
- Ask for help LCA section
- Principal verifies

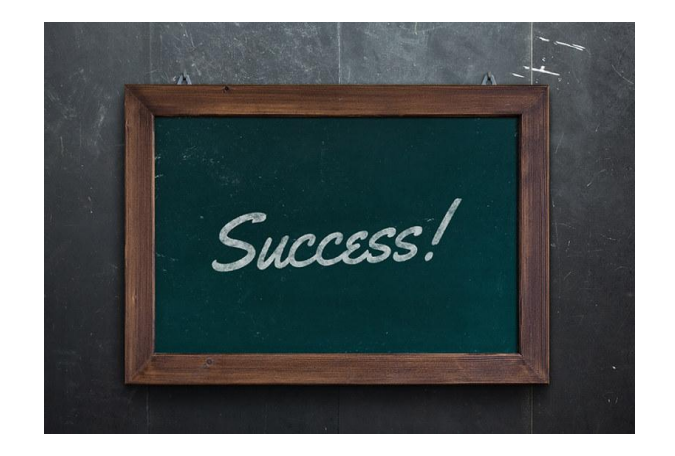

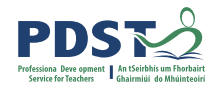

#### Attendance

- Students must have 90% attendance in their subjects if they are to receive the credit for that subject.
- Attendance and punctuality are key in LCA as work is done on an ongoing basis and vital work on key assignments and / or tasks could be missed out.
- Students must provide a doctors cert for absences.
- Liaise with parents, yearhead, HSCL Coordinator, SCP support etc. Best to nip problems in the bud early.

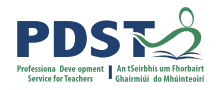

#### Activity

- Using the **post-it notes** on your table write down or in workbook
- → One way to promote Attendance in LCA
- → One <u>challenge</u> you may face with Attendance

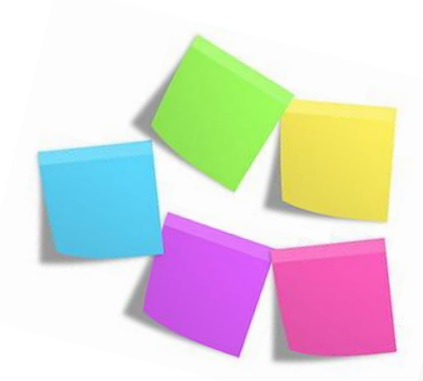

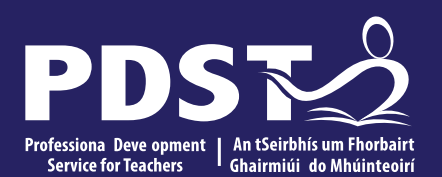

An Roinn Oideachais Department of Education

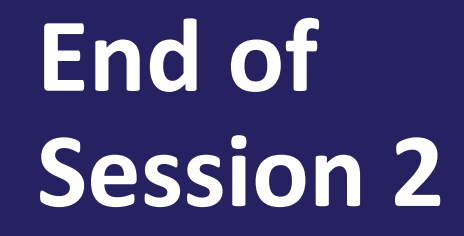

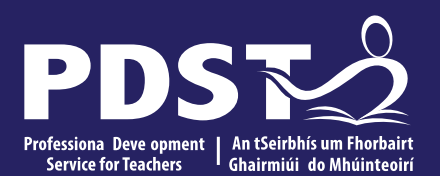

An Roinn Oideachais Department of Education

## **Session 3**

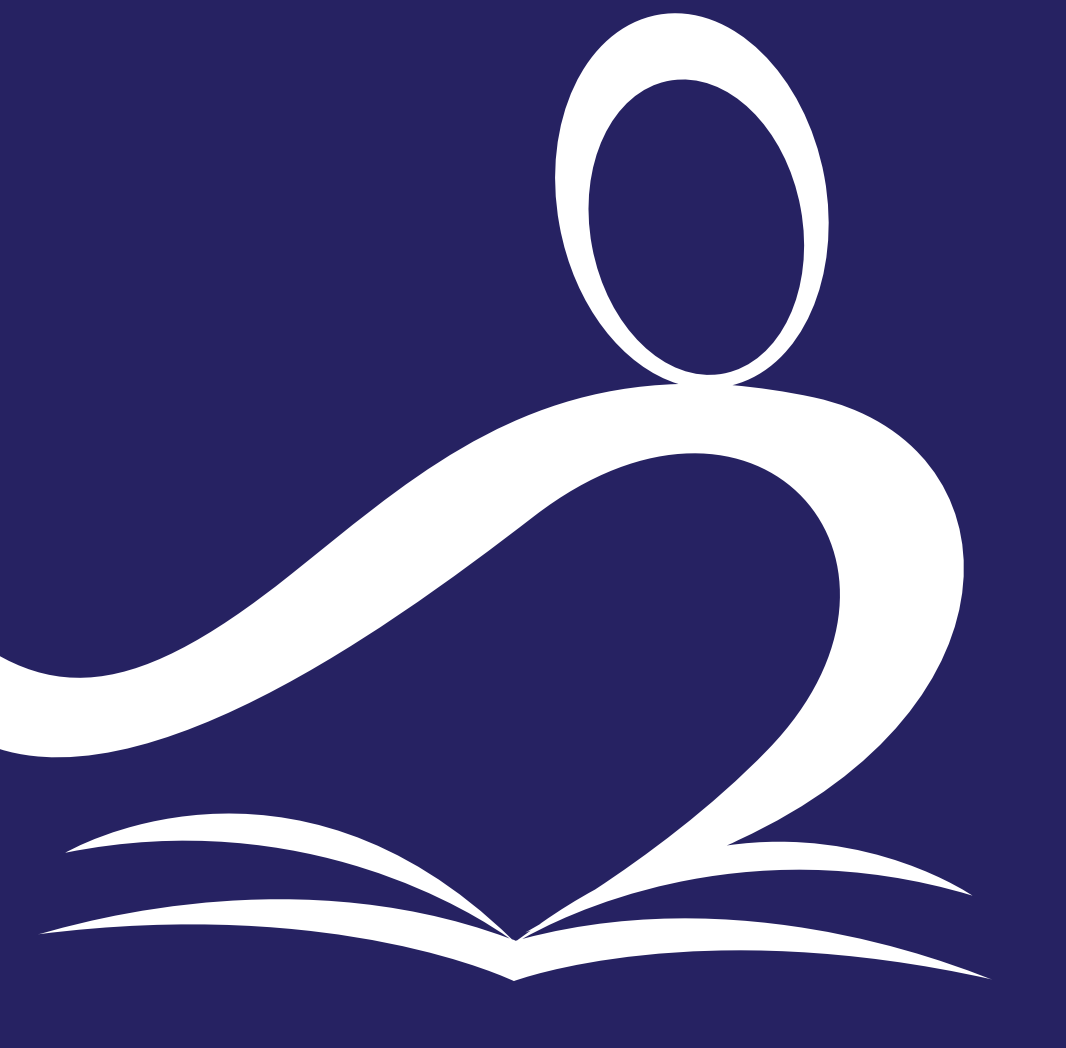

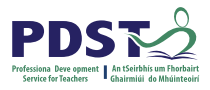

#### By the end of this session you will have explored;

- Communication in LCA
- Overview of Work Experience
- Planning in LCA
- Student, Parent and Teacher Voice
- Promoting LCA
- Top tips for new Coordinators

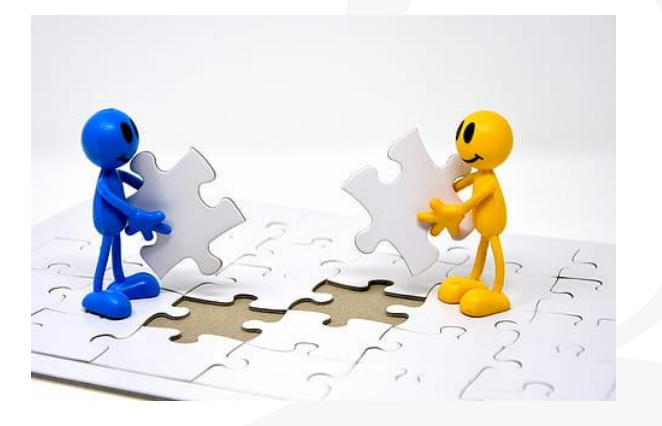

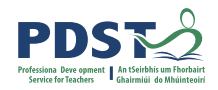

#### Communication

- Regular communication is best.
- Communicate the positive as well as the negative.
- Letters or emails home at the beginning of each session. Best to keep parents informed of Tasks and Interviews. Invite parents into the school to view task or project work.
- Set up email with Teaching Team. Send weekly update emails.
- Share Calendar with students, parents and teachers.
- Parents Information meeting/ Coffee Morning
- LCA Newsletter
- Student and Teacher Noticeboards
- Use of school App, Website, local newspapers etc

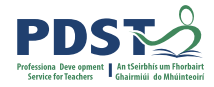

#### Activity

 Using the Mentimeter code 1663 4308 or QR Code share ideas for Communicating in LCA with students, parents, teachers etc.

https://www.mentimeter.com/app/presentation/0aaec9 1619ce0257f8480f7f0cc67526/318b

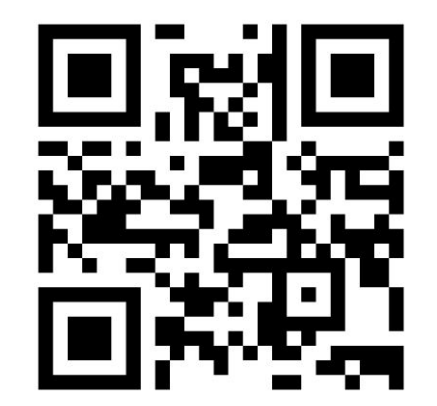

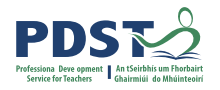

#### **Work Experience Overview**

The school week comprises a minimum 28 hours instruction time, inclusive of work experience.

During the two-year programme, LCA students must complete a minimum of two mandatory modules in work experience.

Minimum of 20 days required over 2 years

Blocks or day release depending on the needs of the school

Prepared in advance and de-briefed (with VPG teacher)

Follow school policy on Garda Vetting

Credits are awarded through VPG- liaise with that teacher

Link in with LCVP & TY co-ordinators- may be an opportunity to have a guest speaker- dress

code/expectations within the workplace

## Work Experience- Sourcing placements and Tracking of students

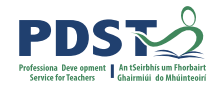

Deciding on areas of interest with VPG Teacher / Guidance Department

Generally students will source their own placements

If they face difficulties, the Programmes Co-ordinator may assist

Other staff members may have community links

Students who do not secure a placement often present themselves in school on days of work

experience- shadowing school secretary, caretaker, work with canteen staff

Sample work experience letters for students and employers in booklet

Thank you letter template in booklet

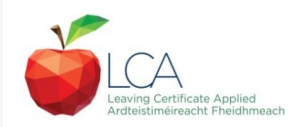

#### **Recording Work Experience**

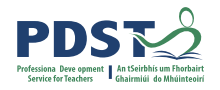

Use of Work Experience policy / contract

Letter to parents / guardians in advance of work experience start date

Letter to employers inc. school insurance cover letter, contact details for school, feedback

forms.

Placement visits- LCA Core Team could assist

Students should complete work experience diary / reflection at end of each day.

Placement tracker and placement evaluation samples are also in the booklet

Letters of thanks/thank you cards/coffee mornings for employers

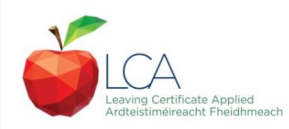

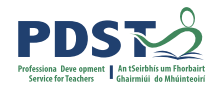

#### **Work Experience Activity**

**Questions?** 

What's working well in your school?

What improvements would you like to see?

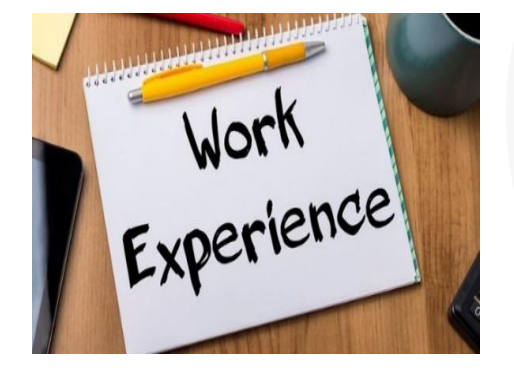

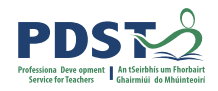

#### **LCA Planning**

#### What is required in your LCA Planning Folder?

- <u>Programme Planning and Preparation</u>: Individual subject plans, work experience procedures, guidance and SEN planning etc
- <u>Programme Teaching and Learning:</u> Resources, Methodologies, Cross Curricular activities etc
- <u>Programme Assessment:</u> Homework, Assessment, Record Keeping etc.
- <u>Programme Achievement and Development:</u> Team meetings, Review Procedures, In-service Records etc.

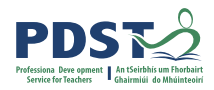

#### LCA Planning with Student & Parent Voice

#### **Student Voice**

- Subject choice forms for specialisms
- Tasks/Practical achievement students choice
- Subject teachers involve students in planning activities
- Trips should be chosen after survey of students
- Evaluate Programme at the end of year
- Include student reps on LCA Core Team

#### **Parent Voice**

- Hold presentation evening
- Coffee morning in September
- Invite into credit result celebrations
- Include parents in end of year evaluation of Programme

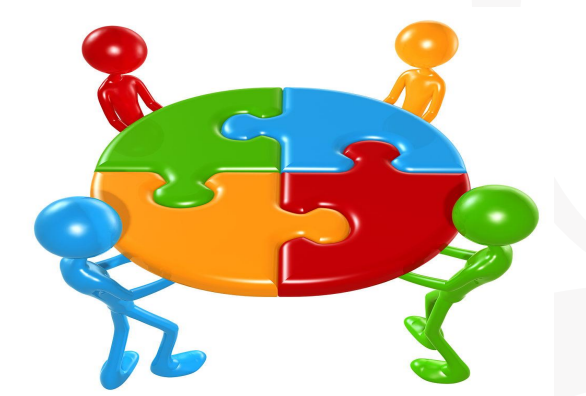

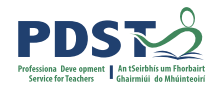

#### **Activity: Promoting LCA**

- → Think-Pair-Share Activity:
- -
- Think of ways to Promote LCA in your school
- **Pair** with the person beside you and **share** your ideas.

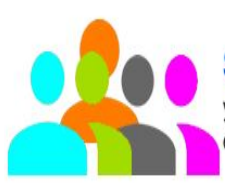

• Use the **Think-Pair-Share Handout** to record your ideas.

#### **Promoting LCA**

- Develop whole school understanding of the programme
- Time at **staff meetings.**
- Recognition of Achievements
- **Displays** of student work
- Celebrations/ Awards
- LCA student's engagement in **whole school activities** and in **Leadership** positions.
- Engaging LCA students as advocates of the programme
- Developing own school/centre LCA brochure to include snapshots of graduates and using past students to promote the programme

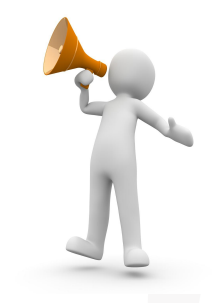

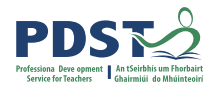

## **TOP TIPS for New LCA Coordinators**

- Take each week step by step
- Print A3 Calendar & refer to weekly
- LCA Coordinator mentor
- Collaborate with LCA Core Team
- Set targets each session to achieve
- LCA Digital folder is your constant reassurance
- Ask PDST for support
- Ask LCA Section in DES for help

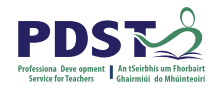

#### By the end of this seminar participants will have:

Become familiar with curriculum and assessment procedures in Leaving Certificate Applied

Considered the role and duties of the Leaving Certificate Applied Co-ordinator

Explored planning in the LCA programme

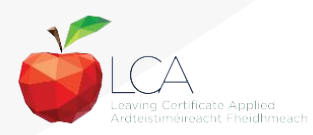

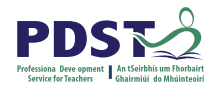

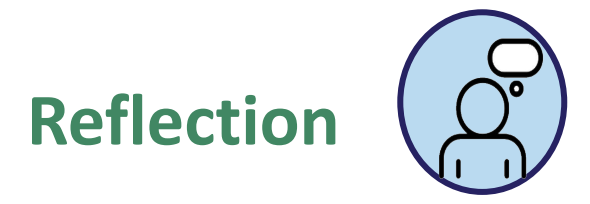

In relation to Day 1 of our CPD journey, identify:

one thing you have learned so far

one question you still have

the next steps you will take in your role as LCA Coordinator

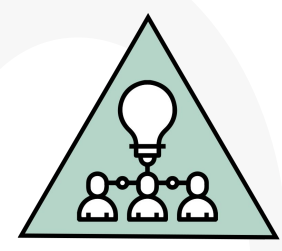

ACTIVITY

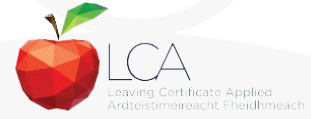

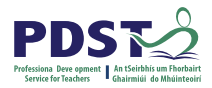

#### Any questions ?

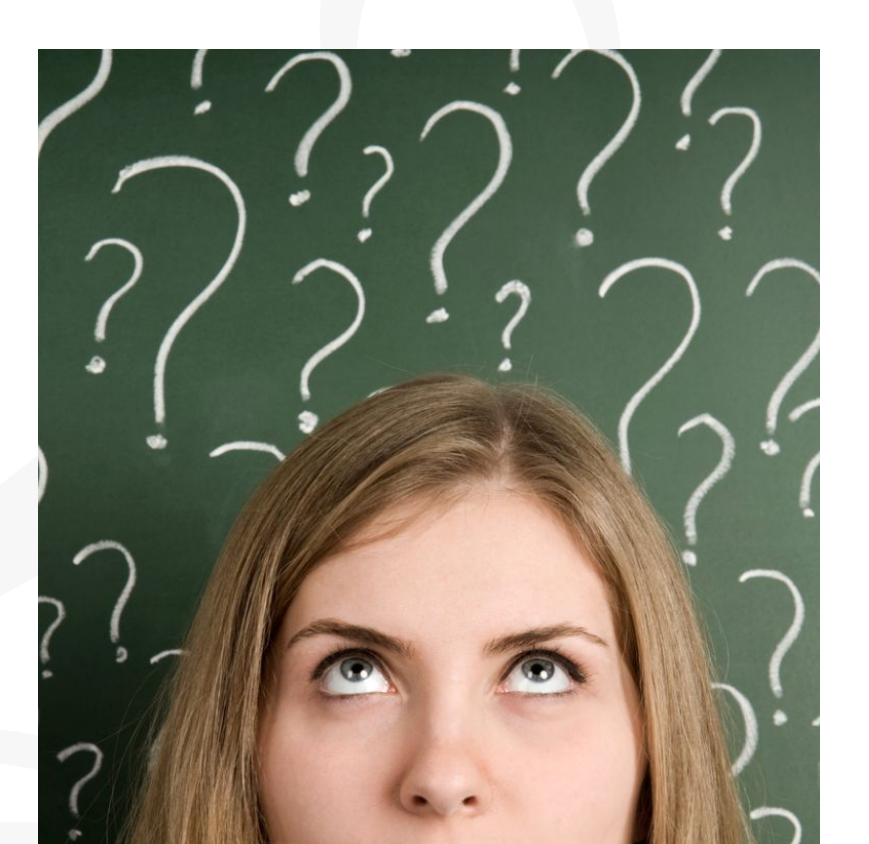

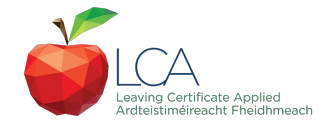

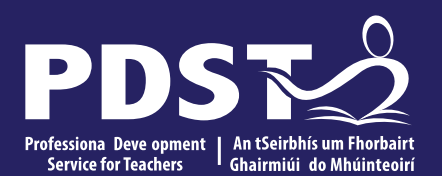

An Roinn Oideachais Department of Education

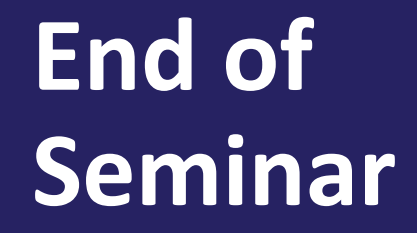